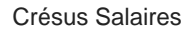

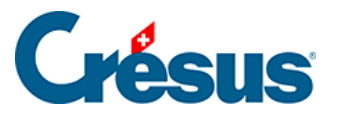

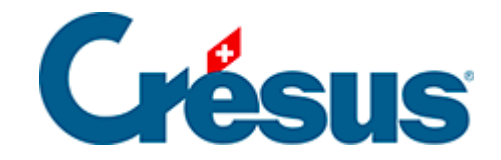

## **Crésus Salaires**

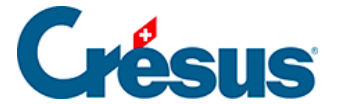

#### 40.2 - Activer Swissdec

40.2.1 - Réglages pour l'envoi de vos données aux assurances

40.2.2 - Réglages pour l'envoi de vos données aux ACI (pour les certificats et listes de frontaliers)

40.2.3 - Réglages pour l'envoi de vos données à l'OFS

40.2.4 - Réglages pour l'envoi de vos données aux ACI (pour l'impôt

à la source)

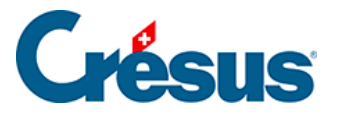

### 40.2 - Activer Swissdec

Si vous n'avez pas validé l'utilisation des **transmissions Swissdec** lors de la création de votre fichier de salaires, il vous faut l'activer en procédant comme suit :

- passez en mode complet (Ctrl + y);
- utilisez la commande Options > Définitions;
- cochez les trois premières cases du dialogue et validez avec OK :

| Définitions générales ×                                                    |                                          |    |           |      |  |  |  |
|----------------------------------------------------------------------------|------------------------------------------|----|-----------|------|--|--|--|
| Utilise l'exportation Swissdec                                             |                                          |    |           |      |  |  |  |
| Utilise l'exportation Swissdec pour Office fédéral de la statistique (OFS) |                                          |    |           |      |  |  |  |
| Utilise l'exportation Swissdec pour les Impôts à la source                 |                                          |    |           |      |  |  |  |
| Utilise l'exportation Swissdec avec transmission manuelle (EIV)            |                                          |    |           |      |  |  |  |
| Utilise le mode MEROBA                                                     |                                          |    |           |      |  |  |  |
| Base AC identique à la base AVS                                            |                                          |    |           |      |  |  |  |
| Base Contribution professionnelle identique à la base AVS                  |                                          |    |           |      |  |  |  |
| Affiche les icônes "bloqué" et "comptabilisé" dans le tableau général      |                                          |    |           |      |  |  |  |
| Enregistre toujours le fichier de salaires sans demander confirmation      |                                          |    |           |      |  |  |  |
| Autorise l'envoi de mails sans certificat SSL/TLS valide                   |                                          |    |           |      |  |  |  |
| Choix du dossier 'ISO'                                                     |                                          |    |           |      |  |  |  |
| Crésus Partout                                                             |                                          |    |           |      |  |  |  |
| Inclure tous les employés dans le prochain transfert                       |                                          |    |           |      |  |  |  |
| Clé API :                                                                  | Clé API : 470968879F9857A98223795DCC8F19 |    |           |      |  |  |  |
| Clé manager :                                                              | GEcrWctrprcdXs0J5f9mBg==                 |    |           |      |  |  |  |
| ere manager i                                                              | https://partout.cresus.ch Réinitialiser  |    |           |      |  |  |  |
| Serveur :                                                                  |                                          |    |           |      |  |  |  |
|                                                                            |                                          | 01 | An and an |      |  |  |  |
|                                                                            |                                          | OK | Annuler   | Aide |  |  |  |

Même si vous n'êtes pas concerné par les enquêtes de **l'OFS** ou **les impôts à la source**, nous vous recommandons vivement de cocher les deuxième et troisième cases de ce dialogue, comme nous vous conseillons de transmettre chaque mois vos données salariales à l'OFS, et cela même si votre entreprise n'a pas encore été tirée au sort. Voir à ce sujet l'article <u>Enquêtes de l'OFS</u>.

À moins que vous ne deviez procéder manuellement à la transmission des données auprès de l'OFS ou des ACI, ne cochez pas la quatrième case. Cette option sera abordée au §40.6 Enregistrer le fichier XML.

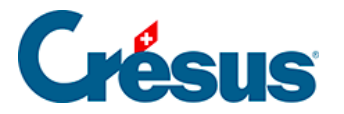

# 40.2.1 - Réglages pour l'envoi de vos données aux assurances

Le mode de transmission est à définir individuellement lors de la définition de chaque assurance (commande *Entreprise > Assurances*). Si ça n'a pas été fait, sélectionnez le mode *Utilise Swissdec en ligne (PIV)* :

| VS/AC                                                                                                    | CAF                                               | LAA                                                           | LAAC                                      | IJМ     | LPP   | FT      | S    | pécial    |         |  |  |
|----------------------------------------------------------------------------------------------------|---------------------------------------------------|---------------------------------------------------------------|-------------------------------------------|---------|-------|---------|------|-----------|---------|--|--|
| Assureu                                                                                                    | r/Codes                                           |                                                               |                                           | Descrip | otion |         |      |           |         |  |  |
| AVS-1                                                                                                    |                                                   |                                                               | 022.000: Caisse Cantonale de Compensation |         |       |         |      |           |         |  |  |
| Réglages                                                                                                    |                                                   |                                                               | AVS - 1                                   | Tous    |       |         |      |           |         |  |  |
| <nou< td=""><td>vel assure</td><td>ur&gt;</td><td></td><td></td><td></td><td></td><td></td><td></td><td></td><td></td><td></td></nou<> | vel assure                                        | ur>                                                           |                                           |         |       |         |      |           |         |  |  |
|                                                                                                    |                                                   |                                                               |                                           |         |       |         |      |           |         |  |  |
|                                                                                                    |                                                   |                                                               |                                           |         |       |         |      |           |         |  |  |
| Mode de                                                                                                    | transmis                                          | sion :                                                        |                                           |         |       |         |      |           |         |  |  |
| Mode de<br>Utilise S                                                                                                    | e transmis<br>wissdec e                           | sion :<br>n ligne (F                                          | PIV)                                      |         | v     | Associé | avec | la caisse | e CAF-1 |  |  |
| Mode de<br>Utilise S<br>Utilise S<br>Utilise S<br>Utilise S                                                                            | e transmis<br>wissdec e<br>wissdec e<br>wissdec e | sion :<br>n ligne (F<br>n ligne (F<br>n ligne (P<br>ors ligne | PIV)<br>PIV) sans E                       | /S      | ~     | Associé | avec | la caisse | e CAF-1 |  |  |

Ensuite, et comme vu précédemment, il faut que la première case du dialogue suivant soit cochée (**mode complet** > *Options* > *Définitions*) :

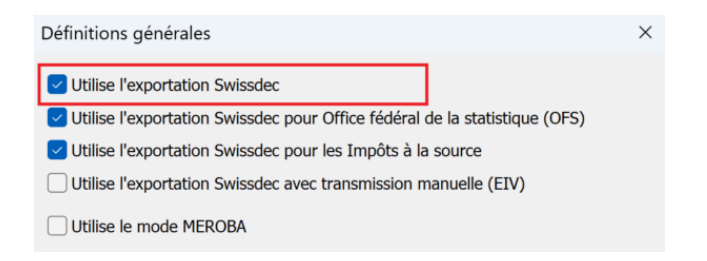

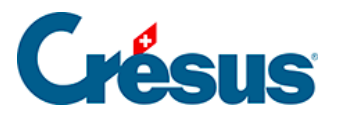

### 40.2.2 - Réglages pour l'envoi de vos données aux ACI (pour les certificats et listes de frontaliers)

Pour transmettre les certificats de salaire ou la listes des frontaliers à l'Administration cantonale concernée, il suffit simplement, comme vu précédemment, que la première case du dialogue suivant soit cochée (**mode complet** > *Options* > *Définitions*) :

| Définitions générales                                                      | × |
|----------------------------------------------------------------------------|---|
| Utilise l'exportation Swissdec                                             |   |
| Utilise l'exportation Swissdec pour Office fédéral de la statistique (OFS) |   |
| Utilise l'exportation Swissdec pour les Impôts à la source                 |   |
| Utilise l'exportation Swissdec avec transmission manuelle (EIV)            |   |
| Utilise le mode MEROBA                                                     |   |

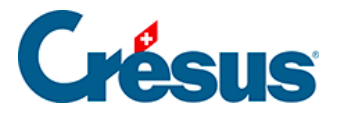

### 40.2.3 - Réglages pour l'envoi de vos données à l'OFS

Pour transmettre vos données à l'Office fédéral de la statistique, il suffit que, en plus de la première, la deuxième case du dialogue vu précédemment soit cochée ( **mode complet** > *Options* > *Définitions*) :

| Définitions générales                                                      | × |
|----------------------------------------------------------------------------|---|
| Utilise l'exportation Swissdec                                             |   |
| Utilise l'exportation Swissdec pour Office fédéral de la statistique (OFS) |   |
| Vilise l'exportation Swissdec pour les Impôts à la source                  |   |
| Utilise l'exportation Swissdec avec transmission manuelle (EIV)            |   |
| Utilise le mode MEROBA                                                     |   |

Des informations spécifiques à l'envoi des données à l'OFS sont également disponibles dans l'article <u>Enquêtes de l'OFS</u>.

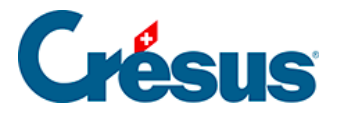

### 40.2.4 - Réglages pour l'envoi de vos données aux ACI (pour l'impôt à la source)

Pour que vos données salariales relatives à **l'impôt à la source** puissent être transmises à l'Administration cantonale concernée, vous devez avoir saisi votre *numéro de contribuable (DPI)* en suivant la commande *Entreprise > Impôt à la source* :

| able                                                     | d'imposition à                                                                                                    | la source                                                                                                    |                                                                                                    | 2                                                     |
|----------------------------------------------------------|----------------------------------------------------------------------------------------------------|----------------------------------------------------------------------------------------------------|----------------------------------------------------------------------------------------------------|-------------------------------------------------------|
| AG<br>AG<br>AI<br>AR<br>BL<br>BS<br>FR<br>GE<br>GL<br>GR | les cantons :<br>Année D<br>2024<br>2024 | ate<br>28.11.2023<br>27.12.2023<br>30.11.2023<br>30.11.2023<br>08.11.2023<br>28.11.2023<br>28.11.2023<br>25.10.2023<br>16.11.2023<br>11.12.2023 | Pour le canton de VD<br>Adresse de l'office d'impôts :<br>Administration cantonale des impôts<br>Section impôt à la source<br>Rue Caroline 9bis<br>1014 Lausanne | Taux sur base mensuelle<br>Taux sur base annuelle     |
| U U E W G H O Z G                                        | 2024<br>2024<br>2024<br>2024<br>2024<br>2024<br>2024<br>2024                                                                                                    | 01.11.2023<br>10.11.2023<br>21.12.2023<br>06.12.2023<br>06.12.2023<br>01.12.2023<br>15.11.2023<br>13.12.2023<br>19.12.2023                      | Numéro de contribuable (DPI) :<br>123.456                                                                                                    | Date de publication<br>du barème :<br>2024 21.12.2023 |
| I<br>R<br>D<br>S<br>G<br>H                               | 2024<br>2024<br>2024<br>2024<br>2024<br>2024<br>2024                                                                                                    | 21.12.2023<br>08.11.2023<br>21.12.2023<br>18.12.2023<br>21.11.2023<br>13.11.2023                                                                | Taux de la commission de perception :<br>en cas d'envoi sur papier 1%<br>en cas d'envoi par voie électronique 2%                                                 | Salaire moyen (médian) :<br>5'725.00                  |
|                                                          |                                                                                                    |                                                                                                    |                                                                                                    | ОК                                                    |

Ensuite, et comme vu précédemment, il faut que, en plus de la première, la troisième case du dialogue suivant soit cochée (**mode complet** > *Options* > *Définitions*) :

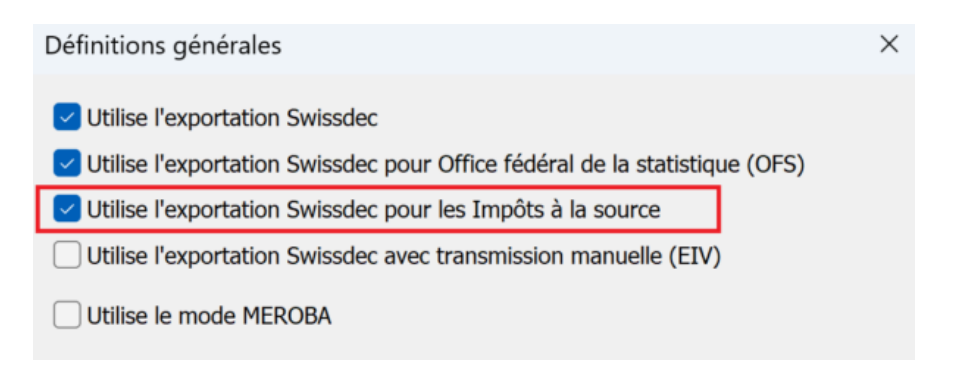